## **PAS Inpatient - Shared care**

There are occasions when patients in hospital are being treated by more than one consultant. This is referred to as **SHARED CARE**. It is important that these patients are identified as such to prevent errors occurring on their discharge.

From the **PAS IP Basic** menu select Inpatient Stay Movements (**H I S M**). Search for and select the patient you will be shown the Inpatient Stay Movements screen.

From the screen action prompts, type **O C** for Other Change and press the return key, you will now be shown the Change Inpatient Stay Movements screen. Type **C** for Change and press the return key.

In the **Specialty** field - type **S** for Shared Care and press the return key, then the Shared Care screen will display.

| HISM2                                     | CHANGE I               | NPATIENT | STAY MOVEM | ENTS        | C     | aché test | TIB |
|-------------------------------------------|------------------------|----------|------------|-------------|-------|-----------|-----|
| Current name: ADAMS,<br>Treatment Number: | LUCY<br><b>C022050</b> | C.R.     | Number     | DOB: 21-MAR | -1980 | Sex: F    |     |
| Specialty [S                              | J                      | THORACI  | C MEDICINE |             | _     |           |     |
| HISH S                                    | HARED CARE             | SCREEN   |            |             |       |           |     |
| Specialty [<br>Consultant [<br>           | ]                      |          |            |             |       |           |     |
| Change/Acce                               | pt/eXit [              | ]        |            |             |       |           |     |

Change/eXit [C ]

You MUST enter all of the consultants and specialties for Shared Care to

appear e.g. the consultant currently treating the patient **AND** the additional consultant.

If a surgical procedure has occurred in the episode of care the surgeon involved **MUST** be entered first in the Shared Care screen i.e. Mr first and then Doctor.

Specialty - Enter the code for the 1st specialty. Press the F1 key for Help.

**Consultant** - Enter the consultant code or press the **F1** key for a list of consultants associated with the specialty entered above.

Repeat for all additional consultants treating the patient. Type **Ay** and press the return key to Accept the details once completed.

| HZMSOCS                               | SHARED CARE | CACHÉ TEST |
|---------------------------------------|-------------|------------|
|                                       |             |            |
| HISH SHARED CARE                      | SCREEN      |            |
| Specialty [ ]<br>Consultant [ ]       |             |            |
| 01 DR J.N. BARNES<br>05 DR D.J. GOULD |             |            |
| Change/Accept/eXit [ ]                | ]           |            |

The **\*Shared Care\*** title will be showing on the right of the screen.

| HISM2                                                                                     | CHANGE :                                                                  | INPATIENT S                                              | STAY MOVEMENTS                                      | CACHÉ TESTTIB        |
|-------------------------------------------------------------------------------------------|---------------------------------------------------------------------------|----------------------------------------------------------|-----------------------------------------------------|----------------------|
| Current name: AI<br>Treatment Number                                                      | DAMS, LUCY<br>•: <b>CO22050</b>                                           | C.R. N                                                   | DOB<br>Number                                       | : 21-MAR-1980 Sex: F |
| Specialty<br>Consultant<br>Treatment No.<br>Admin. Cat.<br>Cat. of Det.<br>Est. discharge | [01 ]<br>[BARJN ]<br>[022050<br>[N] NHS<br>[1] Not deta:<br>[08-AUG-2018] | GENERAL M<br>DR J.N. E<br>C.R. Numb<br>ined<br>Est. Time | 1EDICINE<br>BARNES<br>ber Correct?<br>Discharge [10 | * Shared Care *      |
| Transfer date                                                                             | [08-AUG-2018]                                                             |                                                          |                                                     |                      |

**Correct?**, – This field will default to **Y**, confirm that the treatment number is correct. This **must** be the C R number and **must not** be changed to another number.

Return through the remaining data fields amending the Est. Discharge field if necessary.

Type **Ay** and press the return key to Accept the details.

Type X and press the return key to exit back to the Inpatient Stay Movements screen to view the changes. The Consultant code should be highlighted.

Online URL: <u>https://elearning.cornwall.nhs.uk/site/kb/article.php?id=263</u>